## How to sign up for Legislative Bulletin, Newslink, and Town & City Magazine

Step 1: Log in to your profile at https://nhmunicipal.weblinkconnect.com/portal

New Hampshire Municipal Association

| Jsername                |  |
|-------------------------|--|
| finance@nhmunicipal.org |  |
| Password                |  |
|                         |  |
| Login                   |  |
| Forgot your password?   |  |

Step 2: Click on 'edit this profile'

| Hi Judith   You're currently viewing your personal p | ofile 🧧 Switch Profile          |                            |                                                            | Change Password Lo                 |
|------------------------------------------------------|---------------------------------|----------------------------|------------------------------------------------------------|------------------------------------|
| Member portal home Edit this profile Pay             | open invoices Relationships Boa | rd and Committee Resources |                                                            |                                    |
| Judith S Pelle<br>Business Administra                | owe<br>or                       | ProfileID: 17855           | 6 open invoices<br>Town of Graniteville<br>PAYMENT HISTORY | SS10.00<br>PAY INVOICES            |
| Email                                                | Phone                           |                            |                                                            |                                    |
| financo@nhmunicipal.org                              | (603) 224-7447                  |                            | 1 Related Profiles                                         |                                    |
| Address                                              | Title                           |                            | Treated Treates                                            | Add a profile View and edit all >> |
| 25 Triangle Park Drive<br>Concord, NH 03301          | Business Administrator          |                            | Town of Graniteville                                       | (603) 224-7447                     |
| My Events                                            |                                 | View all events >>         |                                                            |                                    |
|                                                      |                                 |                            |                                                            |                                    |

Step 3 Click on 'Newsletter Management', choose which items you would like to receive, and click 'save this profile'

| Hi Judith ! You're current                                                                                                    | y viewing your personal profile 😫 💷 🕬                                                                                                    | Change Password       | Log Out |
|----------------------------------------------------------------------------------------------------|----------------------------------------------------------------------------------------------------|-----------------------|---------|
| Member portal home                                                                                                    | Edit this profile Pay open involces Relationships Board and Committee Resources $\sim$                                                                                                    |                       |         |
| Profile Edit                                                                                                    | Dualiness Administrator Thank you'r la keeping your information current YOUR CHANGES ARE NOT AUTOMATIC. Please allow the association staf up to 3 days to review and approve the changes. | E EDITING SAVE THIS P | PROFILE |
| Central Information<br>Additional Addresses<br>Additional Princes<br>Additional Entants<br>Coston Meter<br>Newsietter Management | Email Subscriptions<br>Gravative Sution<br>Position<br>Appointe<br>Context<br>Town & City<br>Optai<br>Physical                                                                            |                       |         |